# Configurar Autenticação e Autorização Externa do FDM com ISE usando RADIUS

# Contents

Introduction Prerequisites Requirements Interoperabilidade Licenciamento Informações de Apoio Diagrama de Rede Configuração do FDM Configuração do ISE Verificar Troubleshoot Problemas comuns Limitações Perguntas e respostas

# Introduction

Este documento descreve o procedimento para integrar o Cisco Firepower Device Manager (FDM) ao Identity Services Engine (ISE) para autenticação de usuários administradores com o protocolo RADIUS para acesso via GUI e CLI.

# Prerequisites

### Requirements

A Cisco recomenda que você tenha conhecimento destes tópicos:

- Firepower Device Manager (FDM)
- Identity services engine (ISE)
- protocolo RADIUS

#### **Componentes Utilizados**

As informações neste documento são baseadas nestas versões de software e hardware:

- Dispositivo Firepower Threat Defense (FTD), todas as plataformas Firepower Device Manager (FDM) versão 6.3.0+
- ISE versão 3.0

The information in this document was created from the devices in a specific lab environment. All of

the devices used in this document started with a cleared (default) configuration. Se a rede estiver ativa, certifique-se de que você entenda o impacto potencial de qualquer comando.

#### Interoperabilidade

- Servidor RADIUS com usuários configurados com funções de usuário
- As funções de usuário devem ser configuradas no servidor RADIUS com cisco-av-pair
- Cisco-av-pair = fdm.userrole.authority.admin
- O ISE pode ser usado como um servidor RADIUS

### Licenciamento

Sem necessidade de licença específica, a licença básica é suficiente

# Informações de Apoio

Esse recurso permite que os clientes configurem a Autenticação externa com RADIUS e várias funções de usuário para esses usuários.

Suporte RADIUS para Acesso de Gerenciamento com 3 funções de usuário definidas pelo sistema:

- SOMENTE\_LEITURA
- READ\_WRITE (não é possível executar ações críticas do sistema, como Atualizar, Restaurar etc.)
- ADMIN

Há a capacidade de testar a configuração do servidor RADIUS, monitorar sessões de usuário ativas e excluir uma sessão de usuário.

O recurso foi implementado no FDM versão 6.3.0. Antes da versão 6.3.0, o FDM tinha suporte apenas para um usuário (admin).

Por padrão, o Cisco Firepower Device Manager autentica e autoriza usuários localmente, para ter um método de autenticação e autorização centralizado, você pode usar o Cisco Identity Service Engine através do protocolo RADIUS.

### Diagrama de Rede

A próxima imagem fornece um exemplo de uma topologia de rede

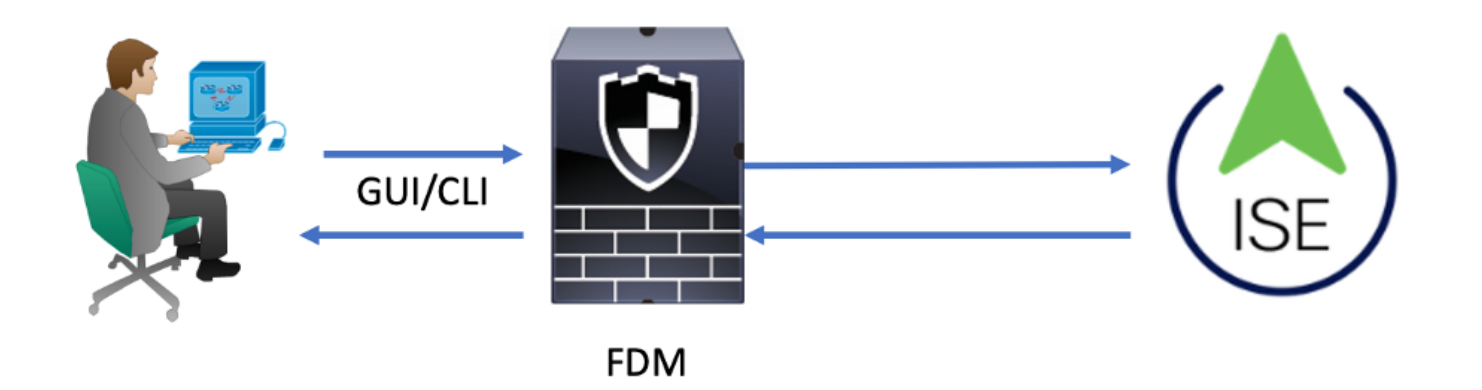

Processo:

- 1. Usuário Admin apresenta suas credenciais.
- 2. O processo de autenticação é acionado e o ISE valida as credenciais localmente ou por meio do Ative Diretory.
- 3. Quando a autenticação for bem-sucedida, o ISE enviará um pacote de Permissão para informações de autenticação e autorização ao FDM.
- 4. A conta é executada no ISE e ocorre um registro ativo de autenticação bem-sucedido.

# Configurar

### Configuração do FDM

Etapa 1. Faça logon no FDM e navegue até Dispositivo > Configurações do Sistema > guia Acesso de Gerenciamento

| Monitoring Policies                    | Objects               | Device             |                      |              |                                    |                                       | ۶.)   |         | 0                 | ?                    | admin<br>Administrator | ۰ |
|----------------------------------------|-----------------------|--------------------|----------------------|--------------|------------------------------------|---------------------------------------|-------|---------|-------------------|----------------------|------------------------|---|
| Device Summary                         | Model<br>Cisco ASA550 | 8-X Threat Defense | Software<br>6.3.0-83 | VDB<br>299.0 | Rule Update<br>2018-08-23-001-vrt  | High Availability (<br>Not Configured | 9     | CONFIGU | RE                |                      |                        |   |
| <ul> <li>Connection Diagram</li> </ul> |                       |                    |                      |              |                                    |                                       |       |         |                   |                      |                        |   |
| Interface                              |                       | Routing            |                      |              | Updates                            |                                       |       |         | Syster            | m Setti              | ngs                    |   |
| Connected                              | <b>2</b>  9           | There are no rou   | ites yet             |              | Geolocation, R<br>Security Intelli | Rule, VDB, System Upg<br>gence Feeds  | rade, |         | Manage<br>Logging | ment Acc<br>Settings | cess                   |   |

Etapa 2. Criar Novo Grupo de Servidores RADIUS

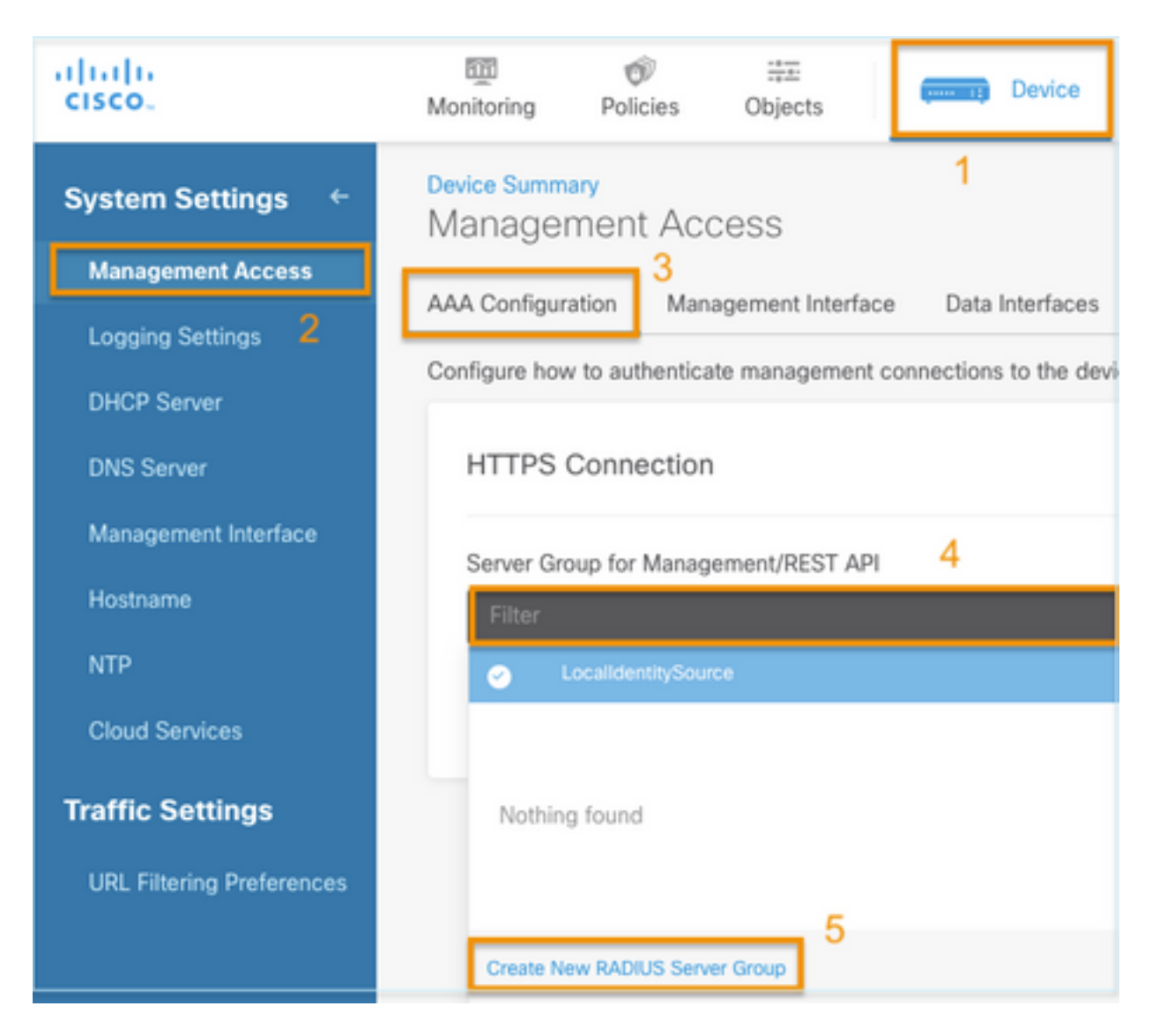

Etapa 3. Criar novo servidor RADIUS

| Add | RAD | IUS | Server | Group |
|-----|-----|-----|--------|-------|
|-----|-----|-----|--------|-------|

| Name                                           |                                              |
|------------------------------------------------|----------------------------------------------|
| Dead Time (1)<br>10<br>0-1440<br>RADIUS Server | minutes Attempts                             |
| 1 The servers                                  | in the group should be backups of each other |
| + 1<br>T Filter                                |                                              |
| Nothing found                                  | ANCEL                                        |
| 2<br>Create new RADI                           | JS Server CANCEL OK                          |

| Edit RADIUS Server                                                | 0 ×                 |
|-------------------------------------------------------------------|---------------------|
| Capabilities of RADIUS Server (i)<br>Authentication Authorization |                     |
| Name                                                              |                     |
| ISE                                                               |                     |
| Server Name or IP Address                                         | Authentication Port |
| 10.81.127.185                                                     | 1812                |
| Timeout ①<br>10 seconds<br>1-300                                  |                     |
| Server Secret Key                                                 |                     |
| •••••                                                             |                     |
| RA VPN Only (if this object is used in RA VPN Conf                | iguration)          |
| TEST                                                              | CANCEL OK           |

Etapa 4. Adicionar servidor RADIUS ao grupo de servidores RADIUS

| Add RADIL               | JS Server (         | Group                      | 0 × |
|-------------------------|---------------------|----------------------------|-----|
| Name<br>radius-server-ç | 3<br>group          |                            |     |
| Dead Time 🕕             |                     | Maximum Failed Attempts    |     |
| 10                      | minutes             | 3                          |     |
| 0-1440                  |                     | 1-5                        |     |
| RADIUS Server           |                     |                            |     |
| () The servers          | in the group should | d be backups of each other |     |
| Ŧ                       |                     |                            |     |
| -                       |                     |                            |     |
| ▼ Filter                | 1                   |                            | 4   |
| 🥑 🚊 radius-se           | rver                | (i) CANCEL                 | ОК  |
| Create new RADIL        | US Server CA        | NCEL 2 OK                  |     |

Etapa 5. Selecionar grupo criado como Grupo de Servidores para Gerenciamento

| Device Summary<br>Management Access |                          |                         |   |  |  |  |  |  |
|-------------------------------------|--------------------------|-------------------------|---|--|--|--|--|--|
| AAA Configuration                   | Management Interface     | Data Interfaces         |   |  |  |  |  |  |
| Configure how to auth               | enticate management conr | nections to the device. |   |  |  |  |  |  |
| HTTPS Connec                        | ction                    |                         |   |  |  |  |  |  |
| Server Group for N                  | lanagement/REST API      |                         | _ |  |  |  |  |  |
| Filter                              |                          |                         | ~ |  |  |  |  |  |
| <ul> <li>Localidenti</li> </ul>     | itySource                |                         |   |  |  |  |  |  |
|                                     | ver-group                |                         | 0 |  |  |  |  |  |
| Create New RADIU                    | S Server Group           |                         |   |  |  |  |  |  |

| AAA Configuration Management Interface Data In                                                           | nterfaces Management V                           | Veb Server                                                                                                    |  |
|----------------------------------------------------------------------------------------------------|--------------------------------------------------|----------------------------------------------------------------------------------------------------|--|
| Configure how to authenticate management connections                                                     | to the device.                                   |                                                                                                    |  |
| HTTPS Connection                                                                                         |                                                  | SSH Connection                                                                                                    |  |
| Server Group for Management/REST API                                                                     |                                                  | Server Group                                                                                                    |  |
| To use a RADIUS server successfully, you must con<br>accounts with the required authorization values, as | figure the RADIUS user<br>described in the help. | 1 To use a RADIUS server successfully, you must configure the RADIUS user accounts with the required authorization values, as described in the help. |  |
| Radius-server-group                                                                                      | ✓ TEST                                           | Radius-server-group ~ TEST                                                                                                    |  |
| Authentication with LOCAL                                                                                |                                                  | Authentication with LOCAL                                                                                                    |  |
| After External Server                                                                                    | *                                                | Before External Server 🗸 🗸                                                                                                    |  |
| SAVE                                                                                                    |                                                  | SAVE                                                                                                    |  |

#### Etapa 6. Salve a configuração

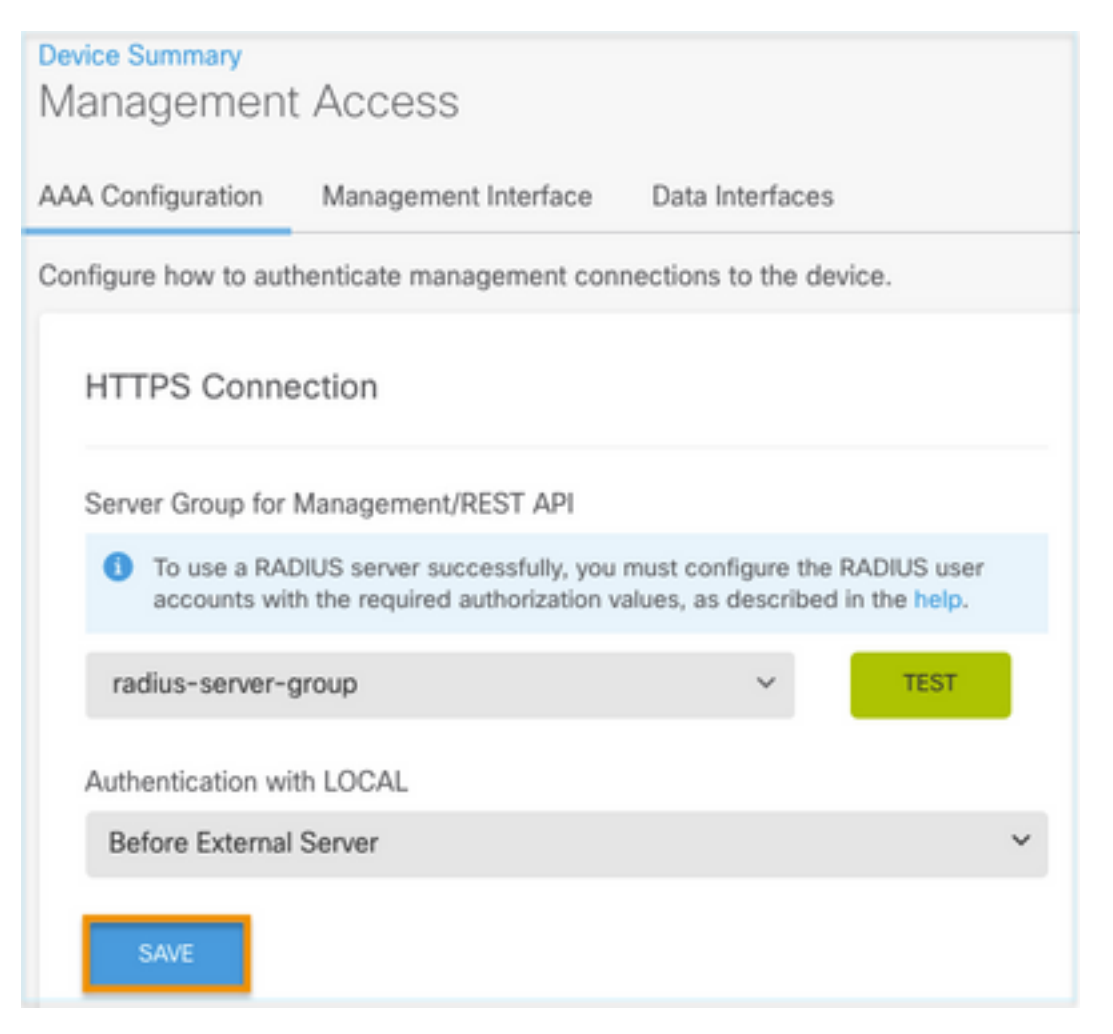

### Configuração do ISE

Etapa 1. Ícone Navegar até três linhas localizado no canto superior esquerdo e selecione Administration > Network Resources > Network Devices

| ■ Cisco ISE                                                   |                       | Administration · Network Resources |                          |                         |              |              |                   |
|---------------------------------------------------------------|-----------------------|------------------------------------|--------------------------|-------------------------|--------------|--------------|-------------------|
| Network Devices                                               | Network Device Groups | Network Device Profiles            | External RADIUS Servers  | RADIUS Server Sequences | NAC Managers | External MDM | Location Services |
| Network Devices<br>Default Device<br>Device Security Settings | Network               | atwork Devices                     |                          |                         |              |              |                   |
| Serve Secury Secury                                           | 🖉 Edit 🕂 Ad           | id 🚺 Duplicate 🕁 Import            | 🚹 Export 🗸 👌 Generate PA | IC 👔 Delete 🗸           |              |              |                   |
|                                                               | Name                  | e ^ IP/Mask Profile N              | Name Location            | Туре                    | Description  |              |                   |

**Etapa 2. Selecione o botão +Add** e defina Network Access Device Name e IPAddress, depois marque a caixa de seleção RADIUS e defina um segredo compartilhado. Selecionar ao **Enviar** 

| E Cisco ISE                                |                       | Administration · Net    | twork Resources         | <b>A</b>                | Evaluation Mode 89 Days | Q | 0 | 9 | ¢ |
|--------------------------------------------|-----------------------|-------------------------|-------------------------|-------------------------|-------------------------|---|---|---|---|
| Network Devices                            | Network Device Groups | Network Device Profiles | External RADIUS Servers | RADIUS Server Sequences | More $\sim$             |   |   |   |   |
| Network Devices                            | Network Dev           | ices                    |                         |                         |                         |   |   |   |   |
| Default Device<br>Device Security Settings | Namo                  | FDM                     |                         |                         |                         |   |   |   |   |
|                                            | Description           |                         |                         |                         |                         |   |   |   |   |
|                                            |                       |                         |                         |                         |                         |   |   |   |   |
|                                            | IP Address            | ✓ *IP: 10.122.111.2     | / 32 😳                  |                         |                         |   |   |   |   |
|                                            | Device Profile        | # Cisco                 | × 0                     |                         |                         |   |   |   |   |
|                                            | Model Name            |                         | ~                       |                         |                         |   |   |   |   |
|                                            | Software Version      |                         | ~                       |                         |                         |   |   |   |   |

✓ RADIUS Authentication Settings

#### **RADIUS UDP Settings**

| Protocol             | RADIU   | S         |      |        |         |
|----------------------|---------|-----------|------|--------|---------|
| Shared Secret        |         |           | Sh   | ow     |         |
| Use Second Sh        | ared Se | ecret (j) |      |        |         |
| networkDevices.secon |         |           | Show |        |         |
| CoA                  | Port    | 1700      |      | Set To | Default |

|   | ■ Cisco ISE              |                       | Administration - Net    | work Resources           | <b>A</b> (              | Evaluation Mode 80 Days Q 🕥 🗔 | 0 |
|---|--------------------------|-----------------------|-------------------------|--------------------------|-------------------------|-------------------------------|---|
|   | Network Devices          | Network Device Groups | Network Device Profiles | External RADIUS Servers  | RADIUS Server Sequences | More $\sim$                   |   |
| l | Network Devices          | Network               | < Devices               |                          |                         |                               |   |
|   | Device Security Settings |                       |                         |                          |                         | Selected 0 Total 1 🧭          | ٥ |
|   |                          | 0 tax + A             | 6d 🗋 Duplicate 🥁 Import | 🛆 Export 🗸 🙆 Generate PA | C 🔋 Delete 🗸            | AI ~                          | 7 |
|   |                          | Nam                   | Profile                 | Name Location            | Туре                    | Description                   |   |
|   |                          | FOM                   | 10.122.111 🗰 Ciso       | All Locations            | All Device Types        |                               |   |

**Etapa 3.** Ícone Navegar até três linhas localizado no canto superior esquerdo e selecione em Administration > Identity Management > Groups

| E Cisco ISE         |                |             | Administration • Identity         | Management                                  |
|---------------------|----------------|-------------|-----------------------------------|---------------------------------------------|
| Identities Groups   | External Ident | ity Sources | Identity Source Sequence          | s Settings                                  |
| Identity Groups     |                | User        | Identity Groups                   |                                             |
| < 12                | ٥              | / Edit      | 🖵 Add 🔹 Delete 🖂 🕁 Imr            | oort inti Export ❤                          |
| > 🛅 Endpoint Iden   | tity Groups    | 0           |                                   |                                             |
| > 🛅 User Identity ( | Groups         | 1           | Name                              | ∧ Description                               |
|                     |                |             | ALL_ACCOUNTS (default)            | Default ALL_ACCOUNTS (default) User Group   |
|                     |                |             | A Employee                        | Default Employee User Group                 |
|                     |                |             | Market GROUP_ACCOUNTS (default)   | Default GROUP_ACCOUNTS (default) User Group |
|                     |                |             | 登 GuestType_Contractor (default)  | Identity group mirroring the guest type     |
|                     |                |             | 뢒 GuestType_Daily (default)       | Identity group mirroring the guest type     |
|                     |                |             | A GuestType_SocialLogin (default) | Identity group mirroring the guest type     |
|                     |                |             | A GuestType_Weekly (default)      | Identity group mirroring the guest type     |
|                     |                |             | MOWN_ACCOUNTS (default)           | Default OWN_ACCOUNTS (default) User Group   |
|                     |                |             |                                   |                                             |

Etapa 4. Selecione em User Identity Groups e selecione no botão +Add. Defina um nome e selecione Enviar

| E Cisco ISE                                                                                       | Administration · Identity Management                                                       | A Evaluation Mode 89 Days | Q | 0   | P   | ¢ |
|---------------------------------------------------------------------------------------------------|--------------------------------------------------------------------------------------------|---------------------------|---|-----|-----|---|
| Identities Groups External Ident                                                                  | ity Sources Identity Source Sequences Settings                                             |                           |   |     |     |   |
| Identity Groups<br>SQ<br>C<br>SC<br>C<br>C<br>C<br>C<br>C<br>C<br>C<br>C<br>C<br>C<br>C<br>C<br>C | User Identity Groups > New User Identity Group Identity Group * Name FDM_admin Description |                           |   |     |     |   |
|                                                                                                   |                                                                                            | Submit                    |   | Can | cel |   |

| User Identity Gr                                                              | roups                                                                                         |                                   |
|-------------------------------------------------------------------------------|-----------------------------------------------------------------------------------------------|-----------------------------------|
|                                                                               |                                                                                               | Selected 0 Total 2 🦯 🧔            |
| 🖉 Edit 🕂 Add 🍵 Delete                                                         | 〜 🕁 Import 🏠 Export 〜                                                                         | Quick Filter $\vee$ $ \nabla$     |
| Name                                                                          | ∧ Description                                                                                 |                                   |
| FDM                                                                           | ×                                                                                             |                                   |
| FDM_ReadOnly                                                                  |                                                                                               |                                   |
| FDM_admin                                                                     |                                                                                               |                                   |
| E Cisco ISE                                                                   | Administration - Identity Management                                                          | 🔺 Evaluation Mode 10 Days Q 🕥 🕫 🖨 |
| Identities Groups External Ide                                                | ntity Sources Identity Source Sequences Settings                                              |                                   |
| Identity Groups<br>EQ<br>C Endpoint Identity Groups<br>C User Identity Groups | User Identity Groups > New User Identity Group Identity Group * Name FDM_ReadOnly Description |                                   |
|                                                                               |                                                                                               | Submit Cancel                     |

**Observação**: Neste exemplo, os grupos FDM\_Admin e FDM\_ReadOnly Identity criados, você pode repetir a Etapa 4 para cada tipo de Usuários Admin usados no FDM.

Etapa 5. Navegue até o ícone de três linhas localizado no canto superior esquerdo e selecione Administração > Gerenciamento de identidades > Identidades. Selecione em +Add, defina o nome de usuário e a senha e, em seguida, selecione o grupo ao qual o usuário pertence. Neste exemplo, os usuários fdm\_admin e fdm\_readonly foram criados e atribuídos aos grupos FDM\_Admin e FDM\_ReadOnly, respectivamente.

| ■ Cisco ISE                    | Administration - Identity Management                                                                                                    | 🔺 Evaluation Mode 89 Days 🔍 🗇 👼 🖶          |
|--------------------------------|----------------------------------------------------------------------------------------------------|--------------------------------------------|
| Identities Groups E            | xternal Identity Sources Identity Source Sequences Settings                                                                                                    |                                            |
| Users                          | Network Access Users List. > New Network Access User                                                                                                    |                                            |
| Latest Manual Network Scan Res | Vetwork Access User   * Username fdm_admin   Status  Enabled      Email      Password Type: Internal Users     Password Type: Internal Users    Password Re-Enter Password    * Login Password | Generate Password ①<br>Generate Password ① |
|                                |                                                                                                    |                                            |

| ∨ User (                                | Groups                                                                                            |                                    |
|-----------------------------------------|---------------------------------------------------------------------------------------------------|------------------------------------|
| ÷ Fl                                    | DM_admin 🗸 =                                                                                      | - +                                |
| Cisco ISE Identities Groups Ext         | Administration - Identity Management<br>ernal Identity Sources Identity Source Sequences Settings | 🔺 Evaluation Mode 89 Days Q ③ 등정 💿 |
| Users<br>Latest Manual Network Scan Res | Network Access Users                                                                              | Selected 0 Total 2 🧭 🎯             |
|                                         | 🖉 Edit 🕂 Add 🛞 Change Status 🗸 🎂 Import 🏝 Export 🗸 🏮 Delete 🗸 🃋 Duplica                           | ste All V                          |
|                                         | Status Username   Description First Name Last Name Ei                                             | EDM admin                          |
|                                         | Enabled 1 fdm_readonly                                                                            | FDM_ReadOnly                       |

Etapa 6. Selecione o ícone de três linhas localizado no canto superior esquerdo e navegue para Política > Elementos de política > Resultados > Autorização > Perfis de autorização, selecione +Adicionar, defina um nome para o Perfil de autorização. Selecione Radius Service-type e selecione Administrative, em seguida, selecione Cisco-av-pair e cole a função que o usuário admin recebe, neste caso, o usuário recebe um privilégio admin total (fdm.userrole.authority.admin). Selecione Enviar. Repita esta etapa para cada função, usuário somente leitura configurado como outro exemplo neste documento.

| E Cisco ISE             |                             | Policy · Policy Elements |
|-------------------------|-----------------------------|--------------------------|
| Dictionaries Conditions | Results                     |                          |
| Authentication          | Authorization Profiles > Ne | e                        |
| Authorization $\sim$    |                             |                          |
| Authorization Profiles  | * Name                      | FDM_Profile_Admin        |
| Downloadable ACLs       | Description                 |                          |
| Profiling >             |                             |                          |
| Posture >               | * Access Type               | ACCESS_ACCEPT V          |
| Client Provisioning >   | Network Device Profile      | 👬 Cisco 🗸 🕀              |
|                         | Service Template            |                          |
|                         | Track Movement              |                          |
|                         | Agentless Posture           |                          |
|                         | Passive Identity Tracking   |                          |

### $\checkmark$ Advanced Attributes Settings

| H | Radius:Service-Type | ~ | = | Administrative               | ~      | _ |   |
|---|---------------------|---|---|------------------------------|--------|---|---|
| ÷ | Cisco:cisco-av-pair | ~ | = | fdm.userrole.authority.admin | $\sim$ | _ | ÷ |

### ✓ Attributes Details

Access Type = ACCESS\_ACCEPT Service-Type = 6 cisco-av-pair = fdm.userrole.authority.admin

| Adv | vanced Attributes Set | tings |   |                           |   |     |
|-----|-----------------------|-------|---|---------------------------|---|-----|
| ÷   | Radius:Service-Type   | ~     | = | NAS Prompt                | ~ | _   |
| H   | Cisco:cisco-av-pair   | ~     | = | fdm.userrole.authority.ro | ~ | - + |

| 1 | <ul> <li>Attributes Details</li> </ul>    |
|---|-------------------------------------------|
|   | Access Type = ACCESS_ACCEPT               |
|   | Service-Type = 7                          |
|   | cisco-av-pair = fdm.userrole.authority.ro |
|   |                                           |

**Observação**: certifique-se de que a ordem da seção Atributos avançados seja a mesma do exemplo de imagens para evitar resultados inesperados ao fazer login com a GUI e a CLI.

Etapa 8. Selecione o ícone de três linhas e navegue para Política > Conjuntos de políticas.

Selecionar em <sup>(\*)</sup> localizado abaixo do título Conjuntos de políticas, defina um nome e selecione no botão + no meio para adicionar uma nova condição.

Etapa 9. Na janela Condição, selecione para adicionar um atributo e, em seguida, selecione no ícone Network Device seguido pelo endereço IP do dispositivo de acesso à rede. Selecione Valor do Atributo e adicione o endereço IP do FDM. Adicione uma nova condição e selecione Network Access seguido pela opção Protocol, selecione on RADIUS e selecione on Use once done.

| Policy Sets           | na Dascrintian     |            |                                                                                       | Reset Reset Policyset Hi            | tcounts   | Save     |
|-----------------------|--------------------|------------|---------------------------------------------------------------------------------------|-------------------------------------|-----------|----------|
| Status Policy Set Nar | Description        |            |                                                                                       |                                     |           |          |
|                       | ie Description     | Conditions |                                                                                       | Allowed Protocols / Server Sequence | Hits Acti | ons View |
| Q Search              |                    |            |                                                                                       |                                     |           |          |
| FTD_FDM_Radiu         | _Access            | AND Retwo  | ork Access-Device IP<br>Iss EQUALS 10.122.111.212<br>ork<br>Is-Protocol EQUALS RADIUS | – Default Network Access 🗷 – +      | Ø         | }        |
| O Default             | Default policy set |            |                                                                                       | Default Network Access              | •         | >        |

Etapa 10. Na seção permitir protocolos, selecione Device Default Admin. Selecionar ao Salvar

| <b>c</b> | isco IS | SE                    |                    | Policy | Polic   | cy Sets                                                   | 🛕 Evalue                      | ition Mode 8 | 9 Days  | Q (0)   | 5a 4 |
|----------|---------|-----------------------|--------------------|--------|---------|-----------------------------------------------------------|-------------------------------|--------------|---------|---------|------|
| Policy   | Sets    |                       |                    |        |         |                                                           | Reset Poli                    | icyset Hil   | tcounts |         | Save |
| ۲        | Status  | Policy Set Name       | Description        | Cond   | litions |                                                           | Allowed Protocols / Server Se | quence       | Hits    | Actions | View |
| (0       | Search  |                       |                    |        |         |                                                           |                               |              |         |         |      |
|          |         | FTD_FDM_Radius_Access |                    | AND    |         | Network Access-Device IP<br>Address EQUALS 10.122.111.212 | Default Network Access        | ı ∨+         |         | ක       | ,    |
|          |         |                       |                    |        | 2       | Network<br>Access-Protocol EQUALS RADIUS                  |                               |              |         | -04     |      |
|          | •       | Default               | Default policy set |        |         |                                                           | Default Network Access        | +~           | 0       | (2)     | >    |

Etapa 11. Selecione na seta para a direita de autenticação e autorização

ícone do Conjunto de políticas para definir políticas

Etapa 12. Selecionar em localizado abaixo do título Authentication Policy (Política de autenticação), defina um nome e selecione no sinal + no meio para adicionar uma nova condição. Na janela Condição, selecione para adicionar um atributo e, em seguida, selecione no ícone Network Device seguido pelo endereço IP do dispositivo de acesso à rede. Selecione em Valor do Atributo e adicione o endereço IP do FDM. Selecione em Uso depois de concluído

Etapa 13. Selecione Internal Users como o Identity Store e selecione on Save

| ✓ Autr   | Status    | Rule Name | Con                                                    | ditions   | Use                  | Hits | Actions |
|----------|-----------|-----------|--------------------------------------------------------|-----------|----------------------|------|---------|
| Q Search |           |           |                                                        |           |                      |      |         |
|          |           |           |                                                        |           | Internal Users 🛛 🐼 🗸 |      |         |
| •        | FDM_Users |           | Network Access-Device IP Address EQUALS 10.122.111.212 | > Options |                      | ŝ    |         |
|          |           |           |                                                        |           |                      |      |         |

**Observação**: o Repositório de identidades poderá ser alterado para o repositório do AD se o ISE ingressar em um Ative Diretory.

| -   | -  |   |  |
|-----|----|---|--|
| r . |    | ٦ |  |
|     | ٠  |   |  |
|     | ۰. | , |  |
| ~   | -  | - |  |

Etapa 14. Selecionar em localizado abaixo do título Política de autorização, defina um nome e selecione no sinal + no meio para adicionar uma nova condição. Na janela Condição, selecione para adicionar um atributo e, em seguida, selecione no ícone Grupo de identidades seguido por Usuário interno:Grupo de identidades. Selecione o Grupo FDM\_Admin, selecione a opção AND juntamente com NEW para adicionar uma nova condição, selecione o ícone de porta seguido por RADIUS NAS-Port-Type:Virtual e selecione em Usar.

### Conditions Studio

| Library                                      | Editor |            |                                                                                                    |
|----------------------------------------------|--------|------------|----------------------------------------------------------------------------------------------------|
|                                              |        | *          | <br>IdentityGroup-Name                                                                                                    |
| E BYOD_is_Registered                         |        |            | Equals Viser Identity Groups:FDM_admin × View Sector Sector Secto |
| Catalyst_Switch_Local_Web_Aut<br>hentication | AND ~  | Ð          | Equals Virtual V                                                                                                    |
| Compliance_Unknown_Devices                   |        |            |                                                                                                    |
| : E Compliant_Devices                        |        | +          | NEW AND OR                                                                                                    |
| EAP-MSCHAPv2                                 |        | Set to 'Is | not' Duplicate Save                                                                                                    |

Etapa 15. Em Perfis, selecione o perfil criado na Etapa 6 e, em seguida, selecione em Salvar

Repita as Etapas 14 e 15 para o grupo FDM\_ReadOnly

| $\sim$ Aut | horization      | Policy (3)            |     |        |                                                                |                     | ot shov | w this again.    |     |      |         |  |
|------------|-----------------|-----------------------|-----|--------|----------------------------------------------------------------|---------------------|---------|------------------|-----|------|---------|--|
|            |                 |                       |     |        |                                                                | Results             |         |                  |     |      |         |  |
| €          | Status          | Rule Name             | Co  | nditio | ns                                                             | Profiles            |         | Security Groups  |     | Hits | Actions |  |
| 0          | ) Search        | 1                     |     |        |                                                                |                     |         |                  |     |      |         |  |
|            | FTD_FDM_Authz_A | FTD_FDM_Authz_AdminRo | AND | 8      | IdentityGroup-Name EQUALS User<br>Identity Groups:FDM_admin    | EDM Drofile Admin v |         | Coloct from list | ~ 1 | 3    | ŵ       |  |
|            |                 | le                    |     |        | Radius-NAS-Port-<br>Type EQUALS Virtual                        | PDM_Profile_Admin × |         | - Select nominat | 3   | £Ĝ\$ |         |  |
|            |                 | ETD EDM Author DODala | AND | 8      | IdentityGroup-Name EQUALS User<br>Identity Groups:FDM_ReadOnly | EDM Profile PO v    | <u></u> | Salact from list | ~ 1 |      | stat.   |  |
| e          | Ŭ               | FID_FDM_AUINZ_RORole  | AND |        | Radius-NAS-Port-<br>Type EQUALS Virtual                        | PDM_PIONE_RO X      |         |                  |     | Ŭ    | 151     |  |
|            | ۲               | Default               |     |        |                                                                | $DenyAccess \times$ | ~+      | Select from list | ~+  | 4    | {ĝ}     |  |

Etapa 16 (opcional). Navegue até o ícone de três linhas localizado no canto superior esquerdo e selecione Administration > System > Maintenance > Repository e selecione on +Add para adicionar um repositório usado para armazenar o arquivo de despejo TCP para fins de solução de problemas.

Etapa 17 (opcional). Defina um Nome de repositório, protocolo, Nome do servidor, caminho e Credenciais. Selecione Enviar quando terminar.

| Deployment          | Licensing | Certificates Lo      | ogging       | Maintenance | Upgrade | Health Checks | Backup | Click here to do visibility setup Do not show this again. |
|---------------------|-----------|----------------------|--------------|-------------|---------|---------------|--------|-----------------------------------------------------------|
| Patch Management    |           | Repository List > Ad | d Repository |             |         |               |        |                                                           |
| Repository          |           | Repository Cor       | nfiguration  |             |         |               |        |                                                           |
| Operational Data Pr | rging     |                      |              |             |         |               |        |                                                           |
|                     |           | * Repository Name    | VMReposi     | tory        |         |               |        |                                                           |
|                     |           | * Protocol           | FTP 🗸        |             |         |               |        |                                                           |
|                     |           | Location             |              |             |         |               |        |                                                           |
|                     |           | * Server Name        | 10.122.11    | 12.137      |         |               |        |                                                           |
|                     |           | * Path               | 1            |             |         |               |        |                                                           |
|                     |           | Credentials          |              |             |         |               |        |                                                           |
|                     |           | * User Name          | cisco        |             |         |               |        |                                                           |
|                     |           | * Password           |              |             |         |               |        |                                                           |
|                     |           |                      |              |             |         |               |        |                                                           |

## Verificar

Etapa 1.Navegue até a guia Objetos > Fontes de identidade e verifique a configuração do servidor RADIUS e do servidor de grupo

| cision and a second | ilii<br>co.      | 题<br>Monitoring | Ø<br>Policies | HE<br>Objects | Device              |              | 6              |
|---------------------|------------------|-----------------|---------------|---------------|---------------------|--------------|----------------|
| Obj                 | ject Types       | <del>(</del>    |               | lder          | ntity Sources       |              |                |
| Ģ                   | Networks         |                 |               | 3 obje        | cts                 |              |                |
| ₽                   | Ports            |                 |               | •             | NAME                | TYPI         | VALUE          |
| 6                   | Security Zones   |                 |               |               | LocalIdentitySource | LOCAL        |                |
| Ŧ                   | Application Filt | ers             |               | 2             | radius-server-group | RADIUS GROUP | radius-server  |
| Ø                   | URLs             |                 |               | 3             | radius-server       | RADIUS       | 171.69.246.220 |
| Ŷ                   | Geolocations     |                 |               |               |                     |              |                |
| Ē                   | Syslog Servers   |                 |               |               |                     |              |                |
| R                   | IKE Policies     |                 |               |               |                     |              |                |
| -                   | IPSec Proposal   | ls              |               |               |                     |              |                |
| 52                  | Identity Source  | es              |               |               |                     |              |                |
| 1                   | Users            |                 |               |               |                     |              |                |

Etapa 2. Navegue até Device > System Settings > Management Access e selecione o botão TEST

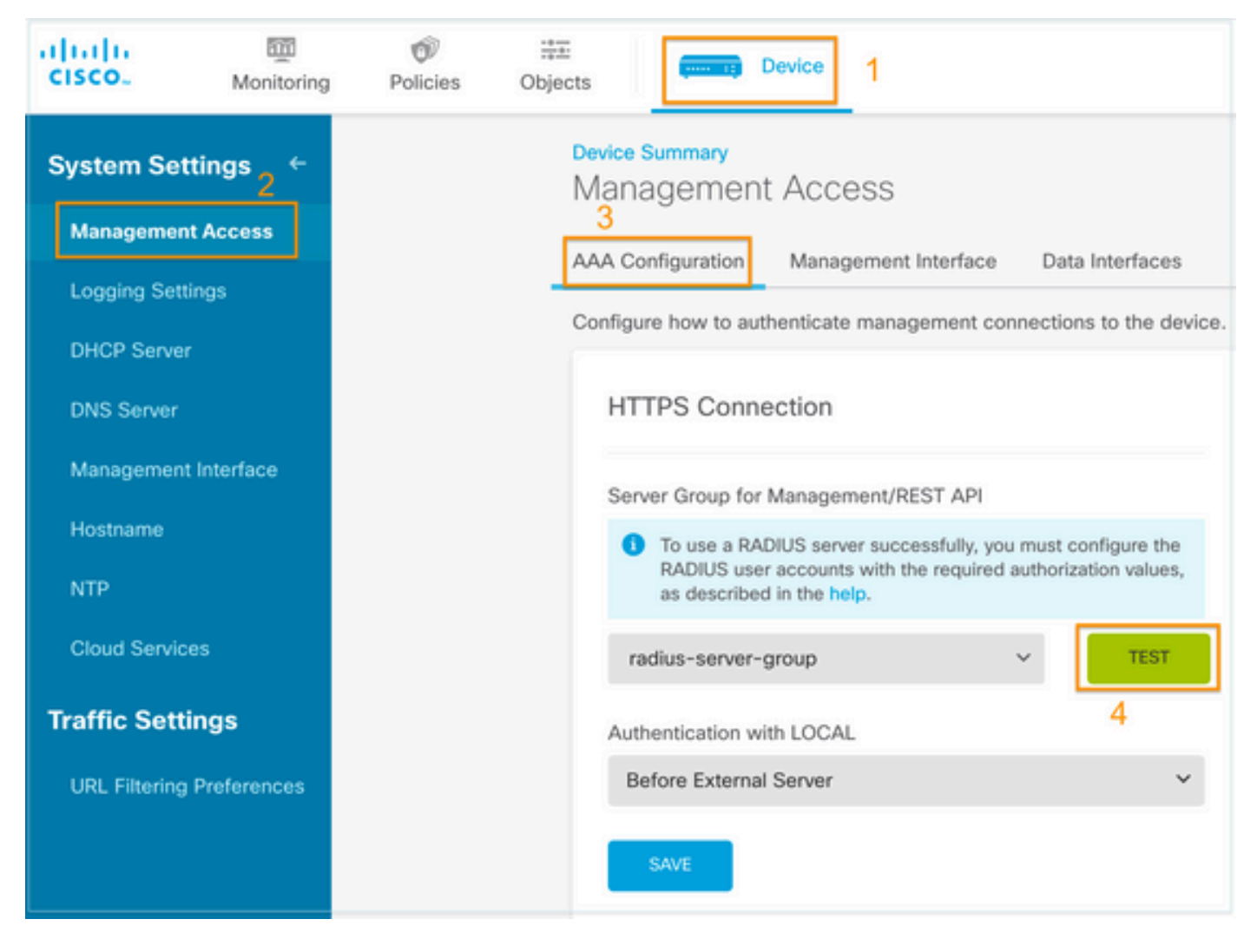

Etapa 3. Insira as credenciais do usuário e selecione o botão TEST.

| Add RADIUS Server ( | Group                   |
|---------------------|-------------------------|
| Name                |                         |
|                     |                         |
| Dead Time 🕕         | Maximum Failed Attempts |

minutes

10

8

| 0-1440 1-5                                                                                |                     |      |
|-------------------------------------------------------------------------------------------|---------------------|------|
| RADIUS Server                                                                             |                     |      |
| The servers in the group should be back                                                   | ckups of each other |      |
| +                                                                                         |                     |      |
| 1. radius-server                                                                          |                     |      |
| Server Credentials<br>radiusreadwriteuser1<br>Please provide the credentials for testing. |                     |      |
|                                                                                           | CANCEL              | TEST |

3

**Etapa 4.** Abra um novo navegador de janela e digite <u>https.//FDM\_ip\_Address</u>, use o nome de usuário e a senha fdm\_admin criados na etapa 5 da seção de configuração do ISE.

| Firepower Device Manager  |  |
|---------------------------|--|
| i Successfully logged out |  |
| fdm_admin                 |  |
|                           |  |
| LOG IN                    |  |

A tentativa de login bem-sucedida pode ser verificada nos logs ao vivo do ISE RADIUS

| E Cisco ISE                |                 |         | 0     | perations • RADIL | JS                           | A Evaluation Mode 79 Day          |                           |
|----------------------------|-----------------|---------|-------|-------------------|------------------------------|-----------------------------------|---------------------------|
| Live Logs Live Session     | s               |         |       |                   |                              | Click here to do visibility setup | Do not show this again. × |
| 🖉 Refresh 🛛 🖕 Reset Repeat | Counts 🗅 Export | t To 🗸  |       |                   | Nev                          | er v Latest 20 records v          | Last 3 hours V            |
| Time                       | Status          | Details | Repea | Identity          | Authentication Policy        | Authorization Policy              | Authorization Profiles    |
| ×                          | × ~             |         |       | Identity          | Authentication Policy        | Authorization Policy              | Authorization Profiles    |
| Jul 06, 2021 04:54:12.41.  |                 | ò       |       | fdm_admin         | FTD_FDM_Radius_Access >> FDM | FTD_FDM_Radius_Access >> FTD_FDM  | FDM_Profile_Admin         |

O Usuário Administrador também pode ser revisado no FDM no canto superior direito

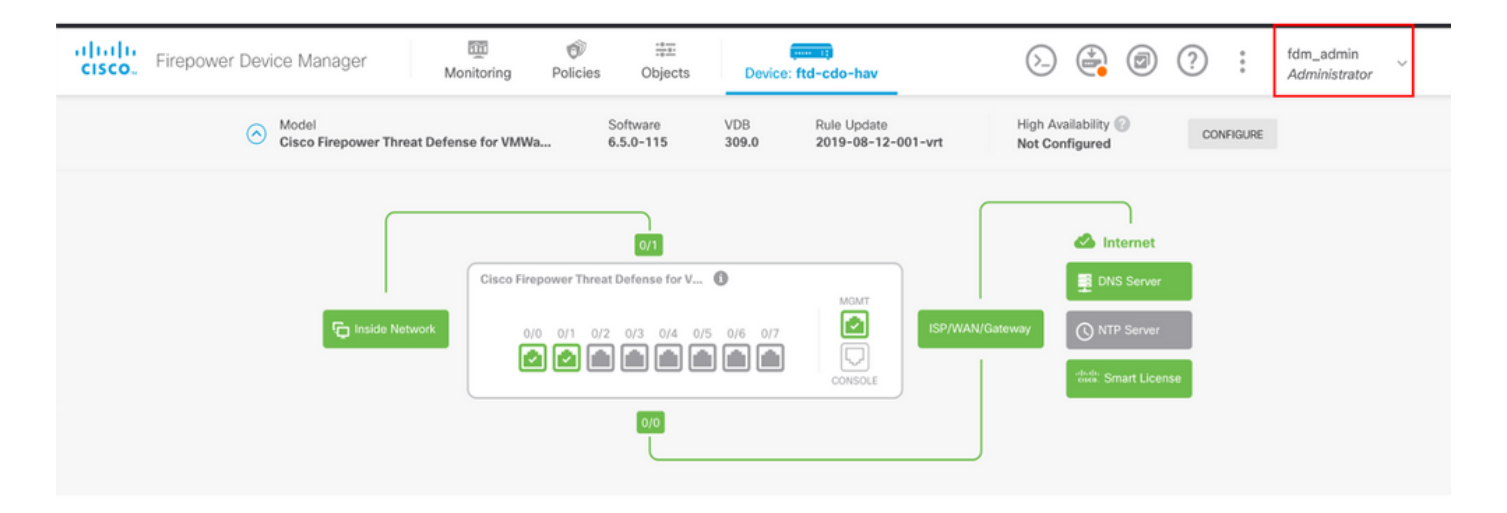

#### CLI do Cisco Firepower Device Manager (usuário administrador)

```
[ECANOGUT-M-D4N7:~ ecanogut$ ssh fdm_admin@10.122.111.212
The authenticity of host '10.122.111.212 (10.122.111.212)' can't be established.
ECDSA key fingerprint is SHA256:sqpyFmCcGBslEjjDMdHnrkqdw40qvc7ne1I+Pjw6fJs.
Are you sure you want to continue connecting (yes/no/[fingerprint])? yes
Warning: Permanently added '10.122.111.212' (ECDSA) to the list of known hosts.
[Password:
!!! New external username identified. Please log in again to start a session. !!
I
Copyright 2004-2019, Cisco and/or its affiliates. All rights reserved.
Cisco is a registered trademark of Cisco Systems, Inc.
All other trademarks are property of their respective owners.
Cisco Fire Linux OS v6.5.0 (build 4)
Cisco Firepower Threat Defense for VMWare v6.5.0 (build 115)
Connection to 10.122.111.212 closed.
ECANOGUT-M-D4N7:~ ecanogut$ ssh fdm_admin@10.122.111.212
Password:
Last login: Tue Jul
                       6 17:01:20 UTC 2021 from 10.24.242.133 on pts/0
Copyright 2004-2019, Cisco and/or its affiliates. All rights reserved.
Cisco is a registered trademark of Cisco Systems, Inc.
All other trademarks are property of their respective owners.
Cisco Fire Linux OS v6.5.0 (build 4)
Cisco Firepower Threat Defense for VMWare v6.5.0 (build 115)
  >
```

### Troubleshoot

Esta seção fornece as informações que você pode usar para solucionar problemas da sua configuração.

Validação de comunicação com a ferramenta TCP Dump no ISE

# **Etapa 1.** Faça login no ISE e selecione o ícone de três linhas localizado no canto superior esquerdo e navegue para **Operações > Solução de problemas > Ferramentas de diagnóstico.**

**Etapa 2.** Em General tools (Ferramentas gerais), selecione on TCP Dumps (Despejos TCP) e, em seguida, selecione **Add+**. Selecione Nome do Host, Nome do Arquivo da Interface de Rede, Repositório e, opcionalmente, um filtro para coletar apenas o fluxo de comunicação do endereço IP do FDM. Selecionar ao **Salvar e Executar** 

| E Cisco ISE                                                                                                    |                                                                                                    |
|----------------------------------------------------------------------------------------------------|----------------------------------------------------------------------------------------------------|
| Diagnostic Tools Downloa                                                                                                    | ad Logs Debug Wizard                                                                                                    |
| General Tools<br>RADIUS Authentication Troubl<br>Execute Network Device Com<br>Evaluate Configuration Validat<br>Posture Troubleshooting<br>Agentless Posture Troublesho<br>EndPoint Debug<br>TCP Dump | TCP Dump > New         Add TCP Dump         Add TCP Dump packet for monitoring on a network interface and troubleshoot problems on the network as they appear.         Host Name *         ise31         Network Interface *         GigabitEthernet 0 [Up, Running]         V |
| Session Trace Tests                                                                                                    |                                                                                                    |
| ,                                                                                                    | ip host 10.122.111.212  E.g: ip host 10.77.122.123 and not 10.177.122.119  File Name FDM_Tshoot                                                                                                    |
|                                                                                                    | Repository<br>VM $\checkmark$                                                                                                    |
|                                                                                                    | File Size<br>10<br>Mb                                                                                                    |
|                                                                                                    | Limit to<br>1<br>File(s)                                                                                                    |
|                                                                                                    | Time Limit<br>5 O<br>Minute(s)                                                                                                    |
|                                                                                                    |                                                                                                    |

Etapa 3. Faça logon na interface do usuário do FDM e digite as credenciais de administrador.

**Etapa 4.** No ISE, selecione o botão **Stop** e verifique se o arquivo pcap foi enviado para o repositório definido.

| E Cisco ISE                                                                                                    | c                                                                                                    | 🔺 Evalu                                                                                      | 🔺 Evaluation Mode 79 Days Q 🕜 🔎                                                       |                                |                                                    |  |  |  |
|----------------------------------------------------------------------------------------------------|----------------------------------------------------------------------------------------------------|----------------------------------------------------------------------------------------------|---------------------------------------------------------------------------------------|--------------------------------|----------------------------------------------------|--|--|--|
| Diagnostic Tools Download                                                                                                    | d Logs Debug Wizard                                                                                                    |                                                                                              |                                                                                       | Click here to do v             | isibility setup Do not show this again. $^{	imes}$ |  |  |  |
| General Tools ~<br>RADIUS Authentication Troubl<br>Execute Network Device Com<br>Evaluate Configuration Validat<br>Posture Troubleshooting<br>Agentless Posture Troublesho | TCP Dump<br>The TCP Dump utility page is to moni                                                                                                    | tor the contents of packets on a net                                                         | work interface and troubleshoot proble<br>Rows/Page <u>1 ∼</u> I< <<br>top ≜ Download | ems on the network as they app | Dear<br>∑ /1>>I Go 1 Total Rows<br>⊽ Filter ~ @    |  |  |  |
| EndPoint Debug                                                                                                    | Host Name                                                                                                    | Network Interface                                                                            | Filter                                                                                | File Name                      | Repository File S Number of                        |  |  |  |
| TCP Dump<br>Session Trace Tests                                                                                                    | ise31.ciscoise.lab                                                                                                    | GigabitEthernet 0 [Up, Run                                                                   | ip host 10.122.111.212                                                                | FDM_Tshoot                     | VM 10 1                                            |  |  |  |
| TrustSec Tools                                                                                                    |                                                                                                    |                                                                                              |                                                                                       |                                |                                                    |  |  |  |
| (000029)7/6/2021 10:21<br>(000029)7/6/2021 10:21<br>(000029)7/6/2021 10:21<br>FDM_Tshoot.zip (eva<br>File Commands Tool<br>Add Extract To                                  | :45 AM - cisco (10.81.1<br>:45 AM - cisco (10.81.1<br>:45 AM - cisco (10.81.1)<br>:45 AM - cisco (10.81.1<br>:45 AM - cisco (10.81.1)<br>:45 AM - cisco (10.81.1)<br>:45 AM - cisco (10.81.1)<br>:45 AM - cisco (10.81.1)<br>:45 AM - cisco (10.81.1)<br>:45 AM - cisco (10.81.1)<br>:45 AM - cisco (10.81.1)<br>:45 AM - cisco (10.81.1)<br>:46 AM - cisco (10.81.1)<br>:46 AM - cisco (10.81.1)<br>:46 AM - cisco (10.81.1)<br>:46 AM - cisco (10.81.1)<br>:46 AM - cisco (10.81.1)<br>:46 AM - cisco (10.81.1)<br>:47 AM - cisco (10.81.1)<br>:47 | 127.185)> QUIT<br>127.185)> 221 Good<br>127.185)> disconned<br>Help<br>Help<br>Itee Find Wit | bye<br>sted.                                                                          | usScan Commen                  | it SFX                                             |  |  |  |
| 1 Tshoo                                                                                                    | ot.zip - ZIP archive, unpa                                                                                                    | cked size 545 bytes                                                                          |                                                                                       |                                |                                                    |  |  |  |
| Name                                                                                                    | Size Pack                                                                                                    | ed Type                                                                                      | Modified                                                                              | CRC32                          |                                                    |  |  |  |
| FDM_Tshoot.pcap                                                                                                    | 545 4                                                                                                    | File folder<br>73 PCAP File                                                                  | 7/6/2021 5:21                                                                         | . 3A095B10                     |                                                    |  |  |  |
|                                                                                                    |                                                                                                    |                                                                                              |                                                                                       | Total                          | 1 file, 545 bytes                                  |  |  |  |

Etapa 5. Abra o arquivo pcap para validar a comunicação bem-sucedida entre FDM e ISE.

| 📕 F      | DM_T   | shoot.  | осар           |                                                                                                    |        |       |        |              |        |                 |              |          |           |        |          |         |          |       |       |       |         |     |
|----------|--------|---------|----------------|----------------------------------------------------------------------------------------------------|--------|-------|--------|--------------|--------|-----------------|--------------|----------|-----------|--------|----------|---------|----------|-------|-------|-------|---------|-----|
| File     | Edit   | t Vie   | w G            | • C                                                                                                    | apture | An    | alyze  | Stat         | istics | Tel             | epho         | ny       | Wirel     | ess    | Tools    | Hel     | р        |       |       |       |         |     |
| <u>í</u> |        |         |                | •10                                                                                                    |        | ٩     | ÷ =    | • 🖻          | Ŷ      | <u>.</u>        |              |          | ⊕ (       |        |          |         |          |       |       |       |         |     |
| , A      | pply a | display | filter .       | <ctr< td=""><td> -/&gt;</td><td></td><td></td><td></td><td></td><td></td><td></td><td></td><td></td><td></td><td></td><td></td><td></td><td></td><td></td><td></td><td></td><td></td></ctr<> | -/>    |       |        |              |        |                 |              |          |           |        |          |         |          |       |       |       |         |     |
| No.      |        | Time    |                |                                                                                                    | Sourc  | e     |        |              |        | Destir          | nation       |          |           |        | Protoco  | ol      | Length   | Info  |       |       |         |     |
| ₽        | 1      | 0.00    | 0000           |                                                                                                    | 10.1   | 22.1  | 11.21  | .2           |        | 10.8            | 1.12         | 7.1      | 85        |        | RADIU    | JS      | 115      | Acce  | ss-Re | quest | : id=22 | 4   |
| 4        | 2      | 0.09    | 1018           |                                                                                                    | 10.8   | 1.12  | 7.185  | 5            |        | 10.1            | 22.1         | 11.3     | 212       |        | RADIU    | JS      | 374      | Acce  | ss-Ac | cept  | id=224  | ł.  |
|          |        |         |                |                                                                                                    |        |       |        |              |        |                 |              |          |           |        |          |         |          |       |       |       |         |     |
|          |        |         |                |                                                                                                    |        |       |        |              |        |                 |              |          |           |        |          |         |          |       |       |       |         |     |
|          |        |         |                |                                                                                                    |        |       |        |              |        |                 |              |          |           |        |          |         |          |       |       |       |         |     |
|          |        |         |                |                                                                                                    |        |       |        |              |        |                 |              |          |           |        |          |         |          |       |       |       |         |     |
|          |        |         |                |                                                                                                    |        |       |        |              |        |                 |              |          |           |        |          |         |          |       |       |       |         |     |
|          |        |         |                |                                                                                                    |        |       |        |              |        |                 |              |          |           |        |          |         |          |       |       |       |         |     |
|          | >      | AVP:    | t=Cl           | ass(2                                                                                                    | 25) 1: | =77 \ | /al=4  | 34143        | 3533   | a3061           | 1353         | 1376     | 66239     | )334a  | 305a74   | 46a7    | 36f52    | 4e766 | e616  | f5159 | 7443744 | 454 |
|          | >      | AVP:    | t=Ve           | ndor                                                                                                    | -Spec: | ific( | (26)   | 1=50         | vnd    | =ciso           | coSy         | stem     | s(9)      |        |          |         |          |       |       |       |         |     |
|          | >      | AVP:    | t=Ve           | ndor                                                                                                    | -Spec: | ific( | (26)   | 1=68         | vnd    | =ciso           | coSy         | stem     | s(9)      |        |          |         |          |       |       |       |         |     |
|          | >      | AVP:    | t=Ve           | ndor                                                                                                    | -Spec: | ific( | (26)   | 1=64         | vnd    | =ciso           | coSy         | stem     | s(9)      |        |          |         |          |       |       |       |         |     |
|          | ~      | AVP:    | t=Ve           | ndor                                                                                                    | -Spec: | 1110  | (26)   | 1=36         | vnd    | =C150           | coSy         | stem     | s(9)      |        |          |         |          |       |       |       |         |     |
|          |        |         | /pe:           | 26                                                                                                    |        |       |        |              |        |                 |              |          |           |        |          |         |          |       |       |       |         |     |
|          |        |         | engen          | : 30                                                                                                    | cieco  | Suct  | ome    | (0)          |        |                 |              |          |           |        |          |         |          |       |       |       |         |     |
|          |        | > V     | 5A · +         | =Cisc                                                                                                    |        | Dair( | (1) 1. | -30 \        | /al=1  | Edm u           | Iceri        |          | auth      | orit   | v admi   | in      |          |       |       |       |         |     |
|          |        | · •.    |                | -0150                                                                                                    |        | 41.(  | -) -   |              |        |                 |              | VIC      | ·uuci     |        | .y. uum. |         |          |       |       |       |         |     |
| 000      | 0 90   | 3 77    | ee 2b          | 0e ł                                                                                                    | of 00  | 50    | 56 a   | 4 d0         | f1 (   | 08 00           | 3 45         | 00       | • W ·     | +      | P V··    | · · · E |          |       |       |       |         |     |
| 001      | 0 0:   | 1 68    | 80 34          | 40 0                                                                                                    | 00 40  | 11    | b4 f   | 8 0a         | 51     | 7f b9           | 9 Øa         | 7a       | · h·      | 4@ . @ |          | وبي     | Z        |       |       |       |         |     |
| 002      | 0 0    |         | 0/ 14<br>eb ae | 36 1                                                                                                    | /e 01  | 54    | 05 D   | e 02         | e0 (   | 01 40<br>ab c1  | C 89         | 62<br>Øb | 0         |        | 0 T      |         | D        |       |       |       |         |     |
| 004      | 0 6    | 5 64    | 6d 5f          | 61 6                                                                                                    | 54 6d  | 69    | 6e 0   | 6 06         | 00     | 00 00           | 06           | 19       | fdn       | n adm  | ui n…    |         |          |       |       |       |         |     |
| 005      | 0 40   | 43      | 41 43          | 53                                                                                                    | 3a 30  | 61    | 35 3   | 1 37         | 66     | 62 39           | 9 33         | 4a       | MC/       | CS:0   | a 517    | fb93    | <b>.</b> |       |       |       |         |     |
| 006      | 0 30   | 9 5a    | 74 6a          | 73 (                                                                                                    | 5f 52  | 4e    | 76 6   | e 61         | 6f     | 51 59           | 9 74         | 43       | ØZt       | :jsoR  | N vna    | oQYt    | :C       |       |       |       |         |     |
| 007      | 0 74   | 4 45    | 47 74          | 5a 7                                                                                                    | 75 4c  | 52    | 59 7   | 1 54         | 54     | 72 60           | 5 45         | 69       | tEC       | itZuL  | R YqT    | TrfE    | i        |       |       |       |         |     |
| 008      | 0 50   | 50      | 57 48<br>34 31 | 75 5                                                                                                    | 20 35  | 53    | 45 3   | a 69<br>F 32 | 73     | 55 33<br>1 a 21 | 5 31<br>2 00 | 21       | XPI<br>41 | HuPq   | S E:1    | se31    | ./       |       |       |       |         |     |
| 009      | 0 2    | + 51    | 54 51          | 51.3                                                                                                    |        | 29    | 32 2   | 1 52         | 50     | 10 34           | 2 00         | 00       | +10       | 1103   | 5 2120   | 2.2.    | -        |       |       |       |         |     |

Se nenhuma entrada for mostrada no arquivo pcap, valide as próximas opções:

- 1. O endereço IP correto do ISE foi adicionado à configuração do FDM
- 2. No caso de um firewall estar no meio, verifique se a porta 1812-1813 é permitida.
- 3. Verificar a comunicação entre o ISE e o FDM

#### Validação de comunicação com arquivo gerado pelo FDM.

No arquivo de solução de problemas gerado na página Dispositivo do FDM, procure as palavraschave:

- FdmPasswordLoginHelper
- NGFWDefaultUserMgmt
- GerentedeStatusdeOrigemdeIdentidadeAAIA
- GerenciadorDeOrigemDeIdentidadeRadius

Todos os logs relacionados a esse recurso podem ser encontrados em /var/log/cisco/ngfwonbox.log

Referências:

https://www.cisco.com/c/en/us/td/docs/security/firepower/640/fdm/fptd-fdm-config-guide-640/fptd-fdm-mgmt.html#id\_73793

# **Problemas comuns**

Caso 1 - Autenticação externa não funcionando

- Verifique secretKey, porta ou nome do host
- Configuração incorreta de AVPs no RADIUS
- O servidor pode estar em "Dead Time"

Caso 2 - Falha no teste do IdentitySource

- · Verifique se as alterações feitas no objeto foram salvas
- Verifique se as credenciais estão corretas

# Limitações

- O FDM permite no máximo 5 sessões ativas do FDM.
- A criação da 6ª sessão resulta na 1ª sessão revogada
- O nome de RadiusIdentitySourceGroup não pode ser "LocalIdentitySource"
- Máximo de 16 RadiusIdentitySources para um RadiusIdentitySourceGroup
- A configuração incorreta de AVPs no RADIUS resulta na negação de acesso ao FDM

## Perguntas e respostas

P: Esse recurso funciona no modo de avaliação?

R: Sim

P: Se dois usuários somente leitura fizerem login, onde tiverem acesso ao usuário somente leitura 1, e fizerem login de dois navegadores diferentes. Como ele será exibido? O que acontecerá?

R: As duas sessões do usuário são mostradas na página de sessões do usuário ativo com o mesmo nome. Cada entrada mostra um valor individual para o carimbo de data/hora.

P: Qual é o comportamento do servidor radius externo que fornece uma rejeição de acesso vs. "no response" (sem resposta) se você tiver configurado a autenticação local em segundo lugar?

R: Você pode tentar a autenticação LOCAL mesmo se obtiver a rejeição do Access ou nenhuma resposta se tiver a autenticação local configurada em segundo lugar.

P: Como o ISE diferencia uma solicitação RADIUS para login de administrador em relação à solicitação RADIUS para autenticar um usuário de VPN RA

R: O ISE não diferencia uma solicitação RADIUS para usuários Admin X RAVPN. O FDM procura o atributo cisco-avpair para descobrir a Autorização para acesso de Administrador. O ISE envia todos os atributos configurados para o usuário em ambos os casos.

P: Isso significa que os logs do ISE não podem diferenciar entre um log de administrador do FDM e o mesmo usuário que está acessando a VPN de acesso remoto no mesmo dispositivo. Há algum atributo RADIUS passado para o ISE na solicitação de acesso que o ISE pode digitar?

R: A seguir estão os atributos RADIUS de upstream que são enviados do FTD para o ISE durante a autenticação RADIUS para RAVPN. Eles não são enviados como parte da Solicitação de Acesso de Gerenciamento de Autenticação Externa e podem ser usados para diferenciar um log de administração do FDM no log de usuário do Vs RAVPN.

146 - Nome do grupo de túneis ou nome do perfil de conexão.

150 - Tipo de cliente (Valores aplicáveis: 2 = AnyConnect Client SSL VPN, 6 = AnyConnect Client IPsec VPN (IKEv2).

151 - Tipo de sessão (Valores aplicáveis: 1 = AnyConnect Client SSL VPN, 2 = AnyConnect Client IPSec VPN (IKEv2).

#### Sobre esta tradução

A Cisco traduziu este documento com a ajuda de tecnologias de tradução automática e humana para oferecer conteúdo de suporte aos seus usuários no seu próprio idioma, independentemente da localização.

Observe que mesmo a melhor tradução automática não será tão precisa quanto as realizadas por um tradutor profissional.

A Cisco Systems, Inc. não se responsabiliza pela precisão destas traduções e recomenda que o documento original em inglês (link fornecido) seja sempre consultado.